# 1. ご登録手続き

(1) 必要事項を入力し、「Register」をクリックします。

| The Status Quo of                                                                  | the Web-base                                                 | d Nationwide                                             | Adverse Ev                                  | vent Reporting                 | 1    |
|------------------------------------------------------------------------------------|--------------------------------------------------------------|----------------------------------------------------------|---------------------------------------------|--------------------------------|------|
| System in Medicir                                                                  | ne with Shin Usl<br>נכ                                       | hiro 医療事故<br>ついて                                         | 情報収集等                                       | 等事業の現況                         |      |
| Tue, Jul 22, 2014 8:00 PM - 9:00 PM JST                                            |                                                              |                                                          |                                             |                                |      |
| Show in My Time Zone<br>医療事故情報収集等事業は2004年に当機構                                      | が運営を開始しました。参加医療機関                                            | コロは、医療事故の報告が法令で新                                         | 義務付けられている医療機                                | 関と任意参加の                        |      |
| 医療機関とがあります。当機構は事例を収集、<br>業は日本の医療界及び関連業界に広く受け<br>が情報収集等事業は医療事故調査制度と相<br>割について考察します。 | 分析し、四半期ごとの定期報告書や4<br>れられ活用されています。厚生労働省<br>豆補完的な関係として機能することにな | 年報、毎月の医療安全情報を作成<br>皆では、2015年に医療事故調査制<br>なると考えられます。新しい調査制 | 、提供しています。医療事<br>腹を創設する準備を進め<br>度における医療事故情報4 | 故情報収集等事<br>ています。医療事<br>双集等事業の役 |      |
| The web-based nationwide adverse event i                                           | eporting system inRead more                                  |                                                          | *はル                                         | 》須項目                           |      |
| *Required field<br>First Name*                                                     | 名前*                                                          | Last Name*                                               |                                             | 苗字*                            |      |
| 太郎                                                                                 |                                                              | 機構                                                       |                                             |                                |      |
| Email Address*                                                                     |                                                              | Job Title*<br>事務長                                        |                                             |                                | 1    |
| Organization*                                                                      |                                                              |                                                          | $\sim$                                      |                                |      |
| 〇〇病院                                                                               | ヒメール                                                         | アドレス*                                                    |                                             | 「肩舌さ・1                         | 父職 * |
| By clicking this button, you submit your inform                                    | ation to the webinar organizer, who w                        | vill use it to communicate with you                      | a regarding this event and                  | their other services.          |      |
| 所属                                                                                 | 属先*                                                          | Register                                                 |                                             |                                |      |
|                                                                                    |                                                              |                                                          |                                             |                                |      |
|                                                                                    |                                                              |                                                          |                                             |                                |      |

(2) 登録後、以下のような「申し込み登録完了画面」が表示されます。

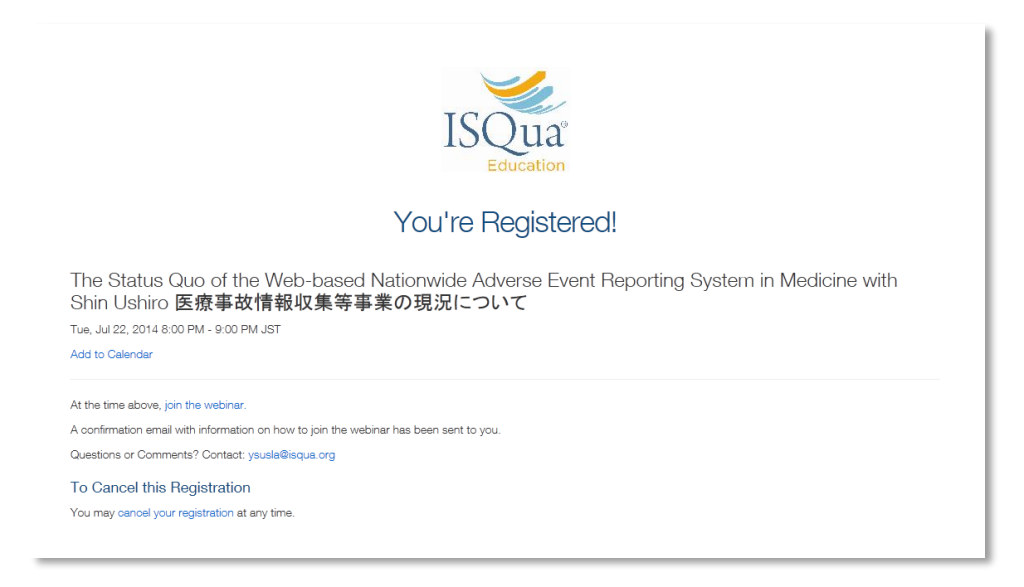

- (3) 登録したアドレスに「申し込み登録完了メール」が送信されます。
  - ※ メールのタイトルはウェビナーのタイトルです。
  - ※ メールが届かない場合は、再度申込み手続きを行ってください。

## 2. 視聴時(約10分前~)

(1) 「申込み登録完了メール」を開き、URL をクリックします。

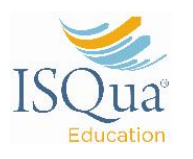

Dear Tomoko,

Thank you for registering for "The Status Quo of the Web-based Nationwide Adverse Event Reporting System in Medicine with Shin Ushiro 医療事故情報収集等事業の現況について".

医療事故情報収集等事業は2004年に当機構が運営を開始しました。参加医療 医療事業以降額収集等事業14200年に三国除病の運営ご約約1250℃。参加医療 機関には、医療書数の解剖をが法令で義務的ドラネロ、ごを原題と任意参加の 医療機関とが多ります。当供精工者所修収集、分析、四半規ごとの定期器告書 や年級、毎月の医療安全情報を作成、提供しています。医療事故情報収集等事 業は日本の医療界及び間速業界に広く受け入れられ活用されています。原生労 価格では、2015年に医療事業別語者関連を削除する準備を進めています。医療事 留着1018、2015年に近天年の山村田安全のおりませんとうキャルにといういたが、 約着報収集等事業1度優単故順査制度と相互補完的な関係として機能され になると考えられます。新しい調査制度における医療事故情報収集等事業の役 割について考究します。

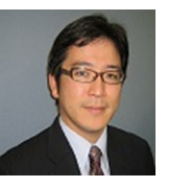

The web-based nationwide adverse event reporting system in medicine The web-based nationwide adverse event reporting system in medicine was launched by JCOHC, a neutral third body, on the basis of government ordinance in Japan in 2004 to aim at patient safety promotion. A wide variety of adverse event such as medical accident and incident is regularly reported from medical institutions which consist of institutions subject to report according to the government ordinance and other institutions participating on the voluntary basis. JCOHC collects, tabulates the data of those events and compile quarterly and annual report and monthy alert. The reporting system is now widely welcomed and utilized in Japanese medical society and related societies. The Japanese government is planning to build a new body in private sector to carry an investigation system on clinical death in 2015. The reporting system will be presumably compensatory to a new investigation system. The achievement is for and future role of the reporting vsytem in the new investigation system is future role of the reporting system in the new investigation system is reviewed.

後信(ひしろ・しん):(公財)日本医療補給評価機構執行理事。九州大学病院医 療安全管理部 教授・九州大学卒、医博、MD、PhD・研究領域:医療安全、有害 事象報告システム、無過失補償。

Professor Shin Ushiro is Executive Board Member for Japan Council for Quality Health Care and Professor of the division of patient safety management Kyushu University Hospital, Kyushu University Graduate School of Medicine. He currently is a member of ISQua Expert. He serves as a member on patient safety or clinical research in various scientific entities.

Tokyo 20:00 Tokyo 22:00 Dublin 12:00 New York 07:00 Toronto 07:00 Rio de Janeiro 08:00 Los Angeles 04:00 Taipei (Taiwan) 19:00 Sydney 21:00 Singapore 19:00 Moscow 15:00 Accra (Ghana) 11:00 Paris (France) 13:00

Please send your questions, comments and feedback to: ysusla@isqua.org

#### How To Join The Webinar

Tue, Jul 22, 2014 12:00 PM - 1:00 PM BST

### Add to Calendar

#### 1. Click the link to join the webinar at the specified time and date: https://global.gotowebinar.com/join/6061324288635840258/281976185

Note: This link should not be shared with others; it is unique to you.

2. Choose one of the following audio options:

TO USE YOUR COMPUTER'S AUDIO: When the webinar begins, you will be connected to audio using your computer's microphone and speakers (VoIP). A headset is recommended.

--OR--

TO USE YOUR TELEPHONE: If you prefer to use your phone, you must select "Use Telephone" after If you prefer to use your phone, you must select "Use 1e joining the webinar and call in using the numbers below Australia Tolit +61 3 8488 8990 Access Code: 714-191-738 Audio PIN: Shown after joining the webinar Calling from another country?

Webinar ID: 104-930-659

View System Requirements

### To Cancel this Registration

If you can't attend this webinar, you may <u>cancel your registration</u> at any

ここをクリック

(2) 表示に従って、専用ソフト「GoToWebinar」をダウンロードして下さい。

| r'                                              |                                                                                                    |                                                                                                    | 78-                                                                                                    |
|-------------------------------------------------|----------------------------------------------------------------------------------------------------|----------------------------------------------------------------------------------------------------|----------------------------------------------------------------------------------------------------|
| GoToWebina<br>imiteters/our-press               | のインストー                                                                                                    | い<br>時音はダウンロードを高齢が行していたかい                                                                                                    |                                                                                                    |
| Citrix Online Launcher.exe                      |                                                                                                    | ioToWebinarのインストール方法<br>Trix Online Launcher are というマロフィイルをお使い<br>コンキューラードジョン・ロールでに考えて、<br>フィルを考えたシージェンに開発す<br>ションロジェーンのの他の自己的目的をシントヴェをと、<br>Onlin Online シンチャードことり GoToWebinar が自動的にく<br>シントールされます。            |                                                                                                    |
| き<br>7- サポートに聞いらわせるか、当社の<br>は、いつでも単効にできるソストウェア: | Twitter アカウンキ( <mark>@gotowobins</mark><br>ンボーネントが含まれます。                                                                                                    | 前につイードしてびため、                                                                                                    |                                                                                                    |
| とス高作 (プライバシー ポリシー                               |                                                                                                    |                                                                                                    | citrix.                                                                                                    |
|                                                 | GoToWebinar<br>Jates 2000 Gr 970 Gen<br>Otris Gallee Laurcher.cor<br>Citris Gallee Laurcher.cor<br>Citris Gallee Laurcher.cor<br>Citris Gallee Laurcher.cor | GOTOWebinarのインストー<br>通知230506:550-7564997:350-5112774、開始5146<br>Grie Odder Launcher.org<br>Chrie Odder Launcher.org<br>- ワデートに満いまたせたか、副ため「Webs 7750.54 (@pdowedda<br>よいつてGANG:178-50.54-06.750.54 -00.95821127. | Corris Odine Lancherzee Coris Odine Lancherzee Coris Odine Lancher |

(3) 以下のような画面が表示されたら「Internet Call」を選択してください。

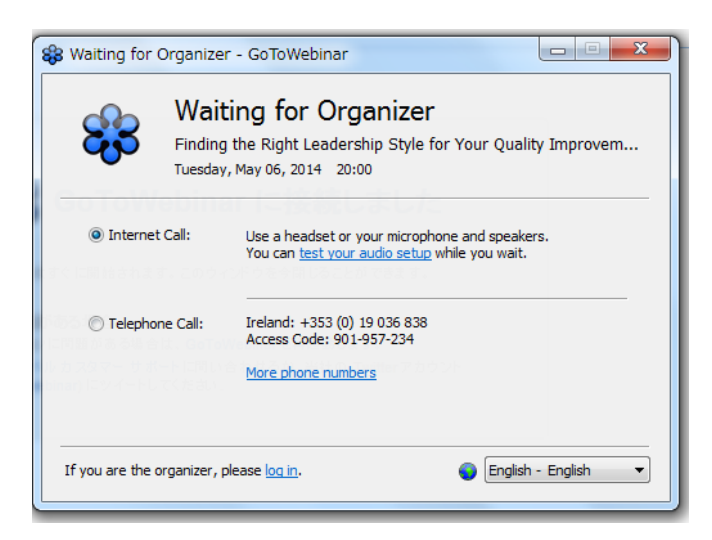

(4) 以下の画面が表示されたらダウンロード完了となります。Webinar 開始まで、この まましばらくお待ちください。

| <b>See GoToWebinar</b> に接続しました                                                                                                    |         |
|----------------------------------------------------------------------------------------------------|---------|
| セッションはますにに開始されます。このウィンドウを分開したことができます。                                                                                               |         |
| 不可な心かると母合<br>・セントロンに活躍がある手指は、GoTeventeme を見加めします。<br>・クローム (A. 2037 いたしーは、彼らなどをあた、Miston Twiller アカウント<br>(@pdfuentemap)にワイートしてOSAL |         |
|                                                                                                    |         |
|                                                                                                    |         |
|                                                                                                    | cimur-  |
| Stric Online について   サービス始件   プライバシー ポリシー                                                                                            | CITRIX. |

- (5) 時間になったら自動的に Webinar が開始されます。
- (6) 質問事項は画面上のチャットボックスに日本語で入力し、「Send」をクリックして 登録してください。講演後に演者が回答いたします。
  - ※ 視聴中は随時登録可能です。
  - ※ チャットボックスが表示されていない場合は、オレンジ色の矢印ボタンをクリ ックしてください。
  - ※ 時間の関係等で回答できない場合もございます。予めご了承ください。

### · Webinar 豆知識 -

講演中に画面右上のカメラアイコンをクリックすると、スライドのスクリーンショットを撮影することができます。

撮影した画像はデスクトップに自動保存されます。是非ご活用ください。

|                         |                                               |                    |           |                  |                 | カメ                           | ラアイコン                              |                                                                                                    |
|-------------------------|-----------------------------------------------|--------------------|-----------|------------------|-----------------|------------------------------|------------------------------------|----------------------------------------------------------------------------------------------------|
| Commu<br>assessm        | nication<br>ent tem                           | Plar<br>plat       |           | オレンジ住            | 色の矢印ボ           | タン                           |                                    | File View Help<br>→ Audio<br>→ Telephone<br>⊙ Mic & Speakers<br>Sound Check<br>∳ MUTED<br>↓ 0000000000<br>↓ Autor<br>↓ 0000000000<br>↓ 0000000000<br>↓ 0000000000 |
| Stakeholder<br>or group | Description<br>of<br>stakeholder<br>or groups | Critic<br>suc<br>( | 入力        | コした質問            | 事項が表示           | 示される                         | Degre<br><u>commitmen</u><br>(-0+) | - Questions 51                                                                                                    |
|                         |                                               |                    | 質問事項記入欄   |                  |                 | [Enter a question for staff] |                                    |                                                                                                    |
|                         |                                               |                    |           |                  |                 |                              |                                    | Send<br>Effective Communications as a Foundation for<br>Health Leadership and Management with<br>Jennifer Zeimer<br>Webinar D: 154-078-291                        |
|                         |                                               |                    |           |                  |                 |                              |                                    | <ul> <li>This session is being recorded.</li> <li>GoToWebinar</li> </ul>                                                                                          |
|                         |                                               |                    |           |                  |                 |                              |                                    |                                                                                                    |
|                         | PPT 資料                                        |                    | $\vdash$  |                  |                 |                              |                                    |                                                                                                    |
|                         |                                               |                    |           |                  |                 |                              |                                    |                                                                                                    |
| 1 = low, 5 = hig        | h Sour                                        | ce: Cohe           | en, 2005, | The Heart of Cha | nge Field Guide |                              |                                    |                                                                                                    |

- Webinar 豆知識

Copyright (C) 2015 JQ

パネルの青丸ボタン「View in window mode」をクリックし、画面上部の 「Webcams」を選択すると、演者のライブ映像を表示することができます。

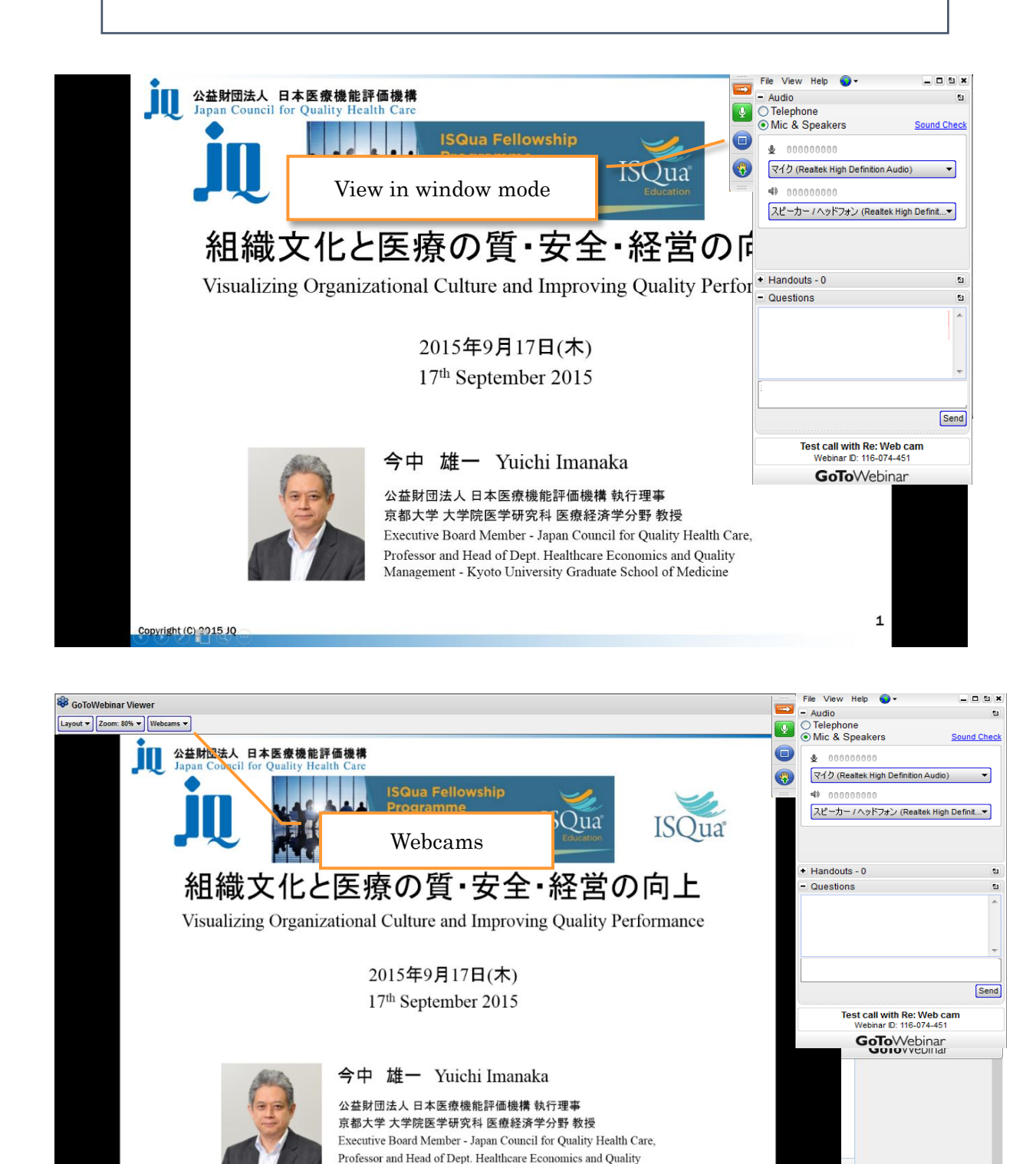

1

🕅 atl 🕩

Management - Kyoto University Graduate School of Medicine

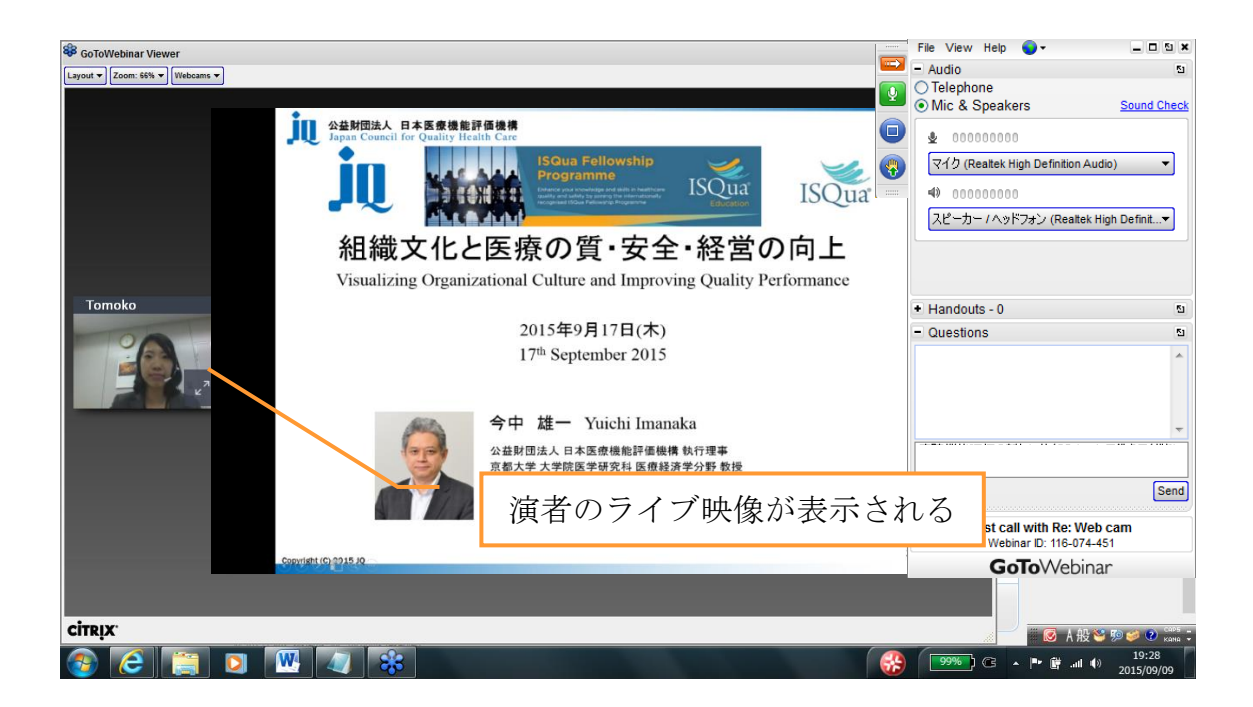

(7) 視聴後はアンケートにご協力ください。

| Web | binar Survey                                                                                          |
|-----|----------------------------------------------------------------------------------------------------|
| 1.  | 講義内容はいかがでしたか。<br><ul> <li>◆大変良かった</li> <li>◆良かった</li> <li>● 普通</li> <li>◆や不満</li> <li>● 不満</li> </ul> |
| 2.  | 1の理由をご記入ください。                                                                                         |
| 3.  | 講演の中で特に参考になった部分を以下にご記入くださ<br>い。                                                                       |
| 4.  | <ul> <li>演者はいかがでしたか。</li> <li>大変良かった</li> <li>良かった</li> <li>普通</li> <li>やや不満</li> <li>不満</li> </ul>   |
| 5.  | 4の理由をご記入ください。                                                                                         |
| 6.  | インターネットを通じたセミナー(webinar)という形式につい<br>て、どのようにお感じになりましたか。                                                |

Webinar 登録から視聴までの流れは以上です。